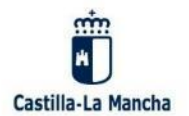

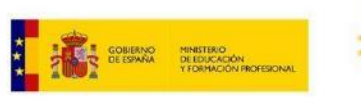

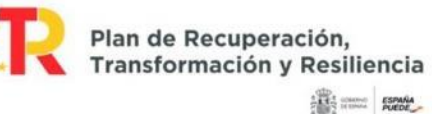

#### Nos vamos a centrar en la licencia creative commons que es la más extendida

iSo

| •Las licencias CC actúan<br>sobre estos derechos, por<br>tanto, debo ser el titular de<br>los mismos para poder<br>licenciar la obra con CC. | ¿Estoy decidido a utilizar una licencia abierta?                                                                                                    |                                                                                |                                                                                                    |  |
|----------------------------------------------------------------------------------------------------|----------------------------------------------------------------------------------------------------|--------------------------------------------------------------------------------|----------------------------------------------------------------------------------------------------|--|
|                                                                                                    | Las licencias CC son                                                                                                    | ¿Tengo claro qué derechos de explotación quiero ceder<br>públicamente?         |                                                                                                    |  |
| los mismos para poder<br>licenciar la obra con CC                                                                                            | irrevocables, una vez que se                                                                                                    |                                                                                | ¿He incorporado a mi trabajo<br>materiales ajenos?                                                                                                    |  |
| tanto, debo ser el titular de<br>los mismos para poder<br>licenciar la obra con CC.                                                          | da permiso para que otros<br>utilicen y modifiquen un<br>material no se puede volver<br>a restringir. Sí se puede<br>retirar el material de donde<br>esté alojado, pero esto no<br>afectaría a las copias que<br>tengan otros usuarios en su<br>poder o aquellas que<br>circulen por la red. | •En función de ello<br>elegiremos una u otra de las<br>distintas licencias CC. |                                                                                                    |  |
|                                                                                                    |                                                                                                    |                                                                                | •Si es así, debo comprobar<br>qué licencia tienen esos<br>materiales, puesto que<br>puede provocar conflictos<br>con la licencia que quiero<br>aplicar a mi trabajo<br>(recordemos la infografía de<br>Compatibilidades del<br>apartado anterior). |  |

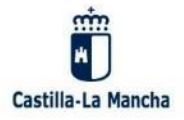

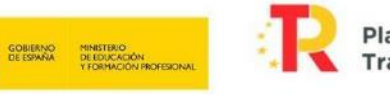

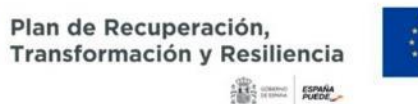

## https://creativecommons.org/

## © creative commons

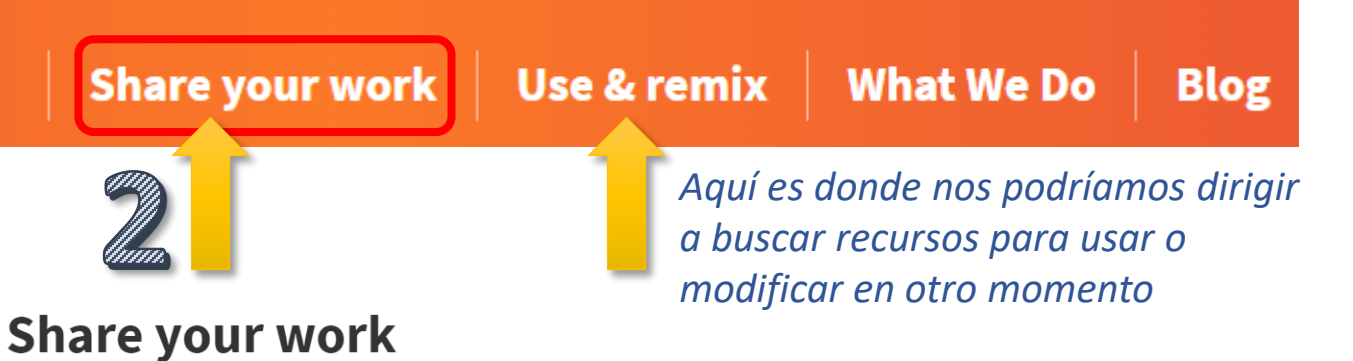

Use Creative Commons tools to help share your work. Our free, easy-to-use copyright licenses provide a simple, standardized way to give your permission to share and use your creative work— on conditions of your choice. You can adopt one of our licenses by sharing on a platform, or choosing a license below.

#### Choose a license

This chooser helps you determine which Creative Commons License is right for you in a few easy steps. If you are new to Creative Commons, you may also want to read <u>Licensing Considerations</u> before you <u>get started</u>.

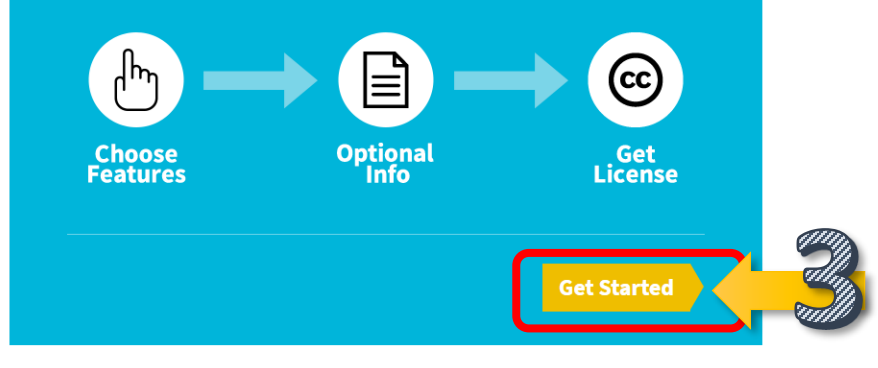

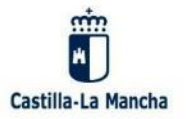

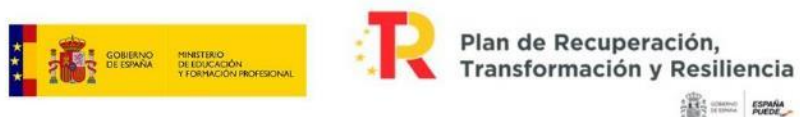

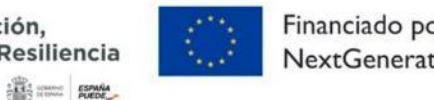

Actualmente en la web se ofrecen dos procedimientos, el que está actualmente en funcionamiento y el que está en versión **Beta** que será el que se utilizará próximamente. Pulsa en el proceso que quieras seguir.

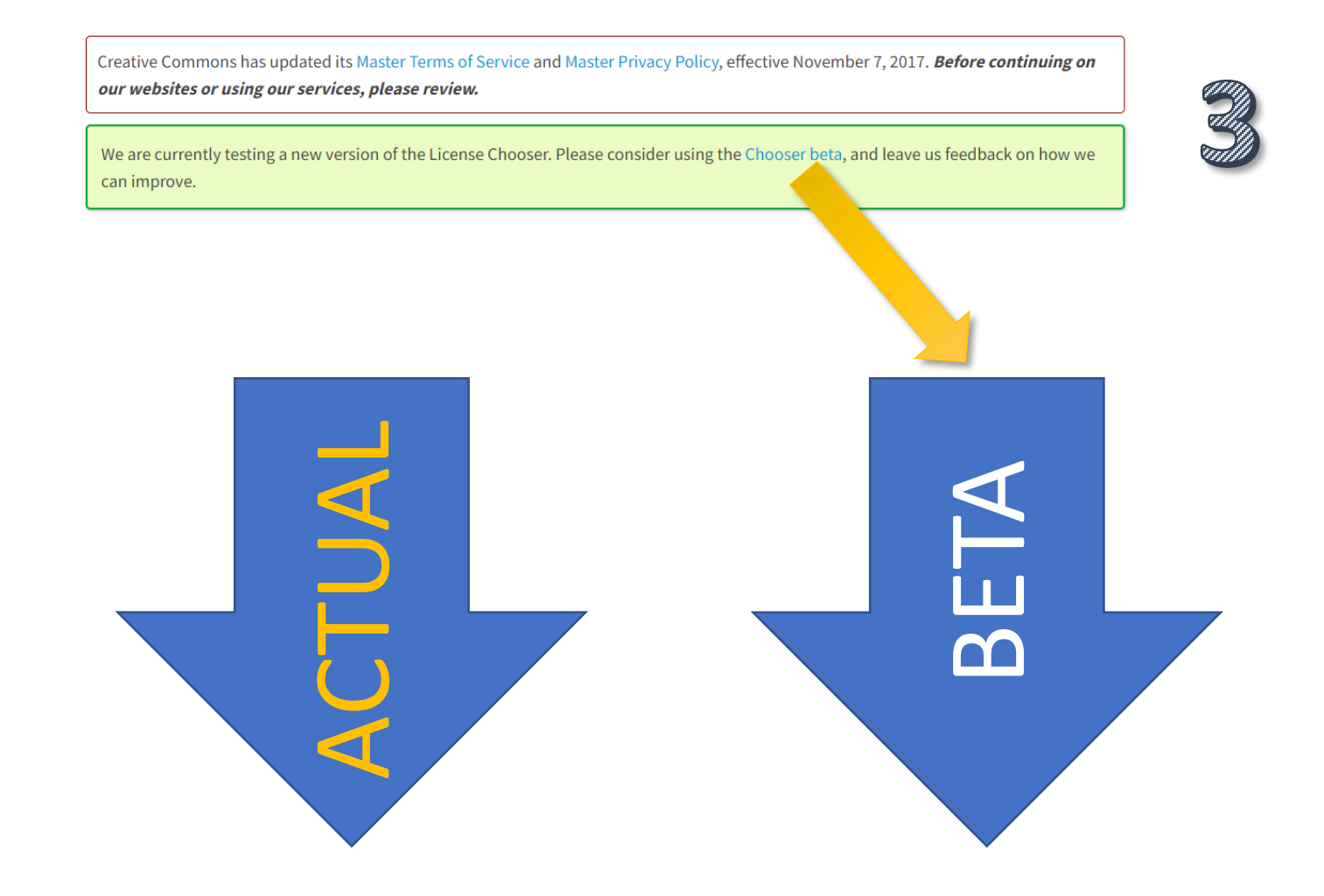

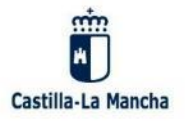

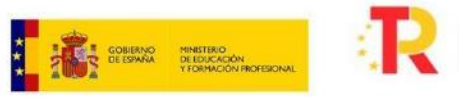

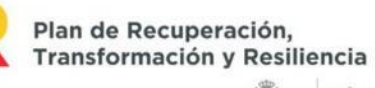

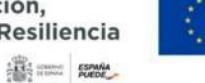

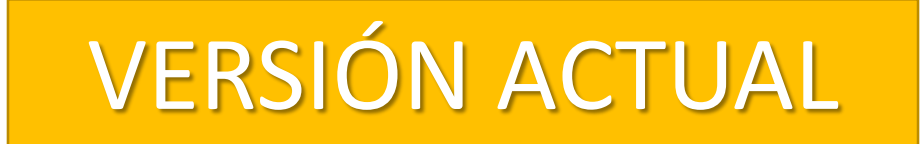

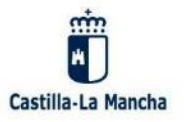

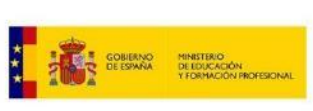

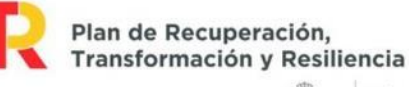

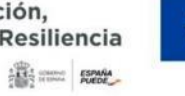

# VERSIÓN ACTUAL

We are currently testing a new version of the License Chooser. Please consider using the Chooser beta, and leave us feedback on how we can improve.

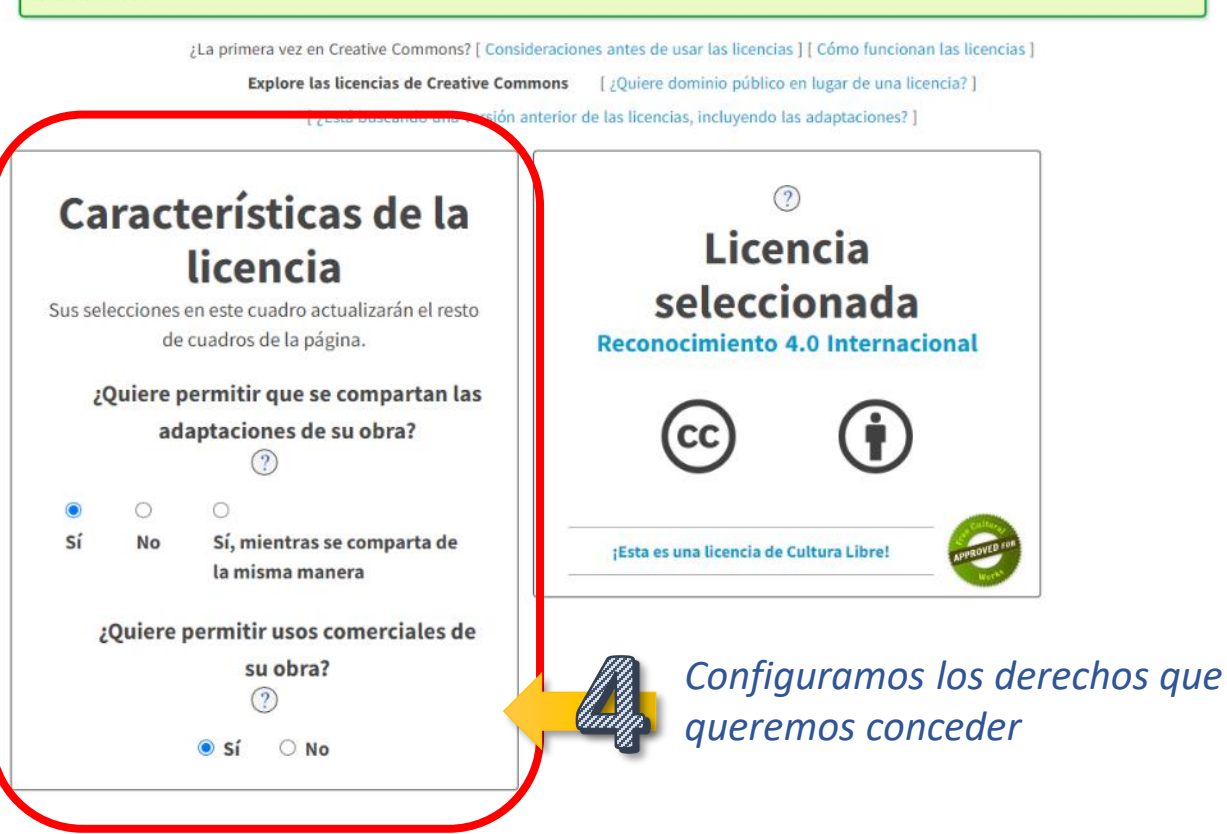

S Bajamos a la parte inferior de esa misma página

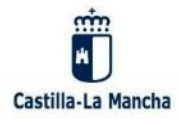

GOBIERNO DE ESPAÑA V FORMACIÓN PROFESIONAL

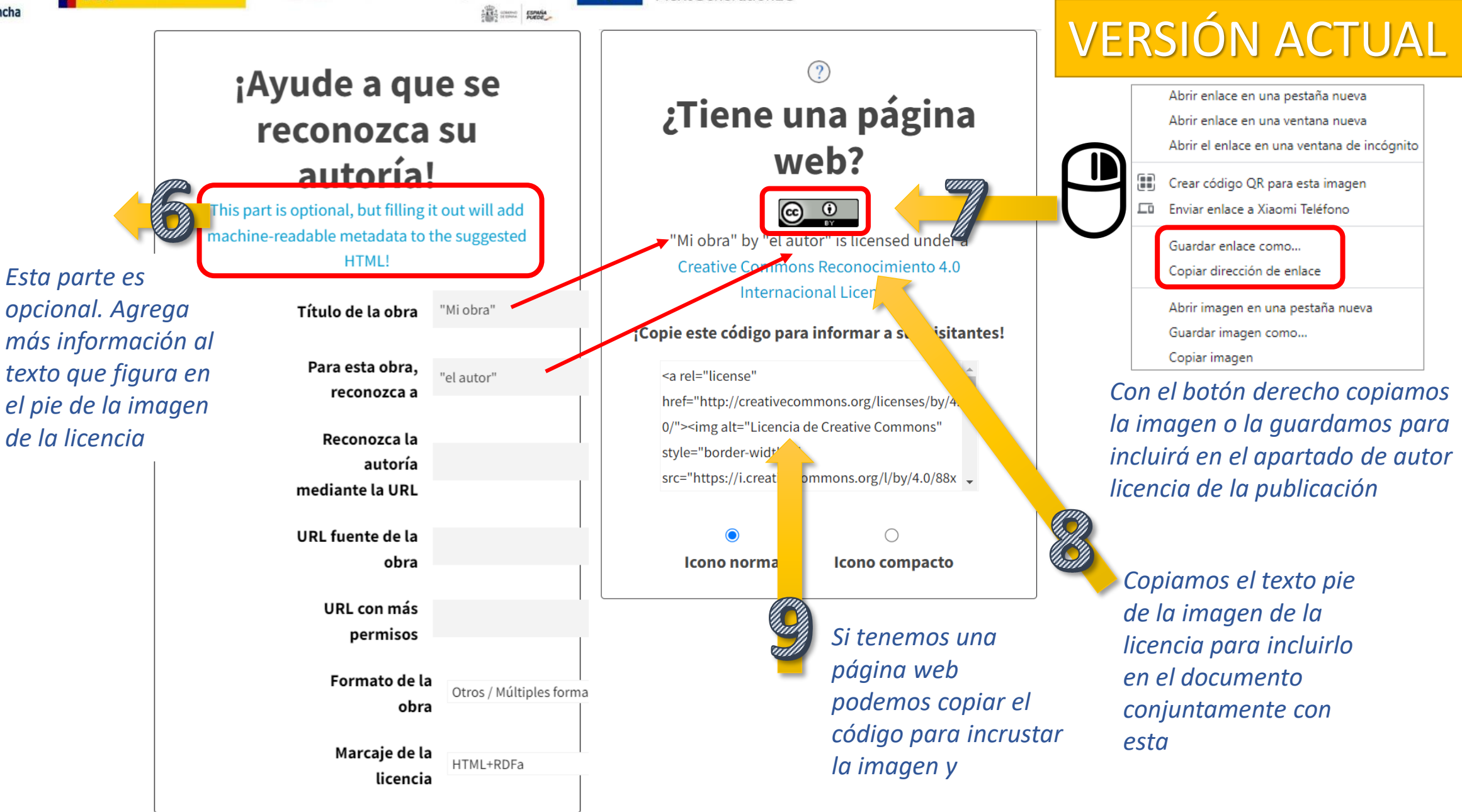

Financiado por la Unión Europea

**NextGenerationEU** 

Plan de Recuperación,

Transformación y Resiliencia

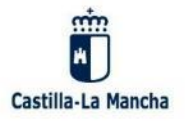

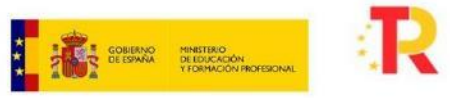

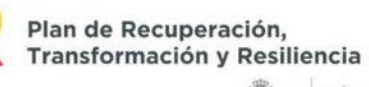

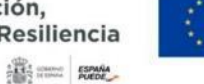

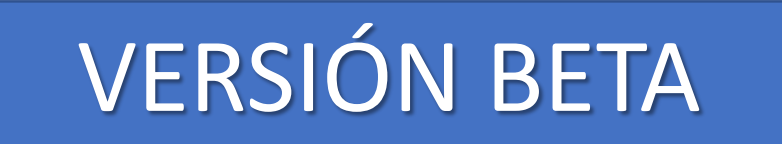

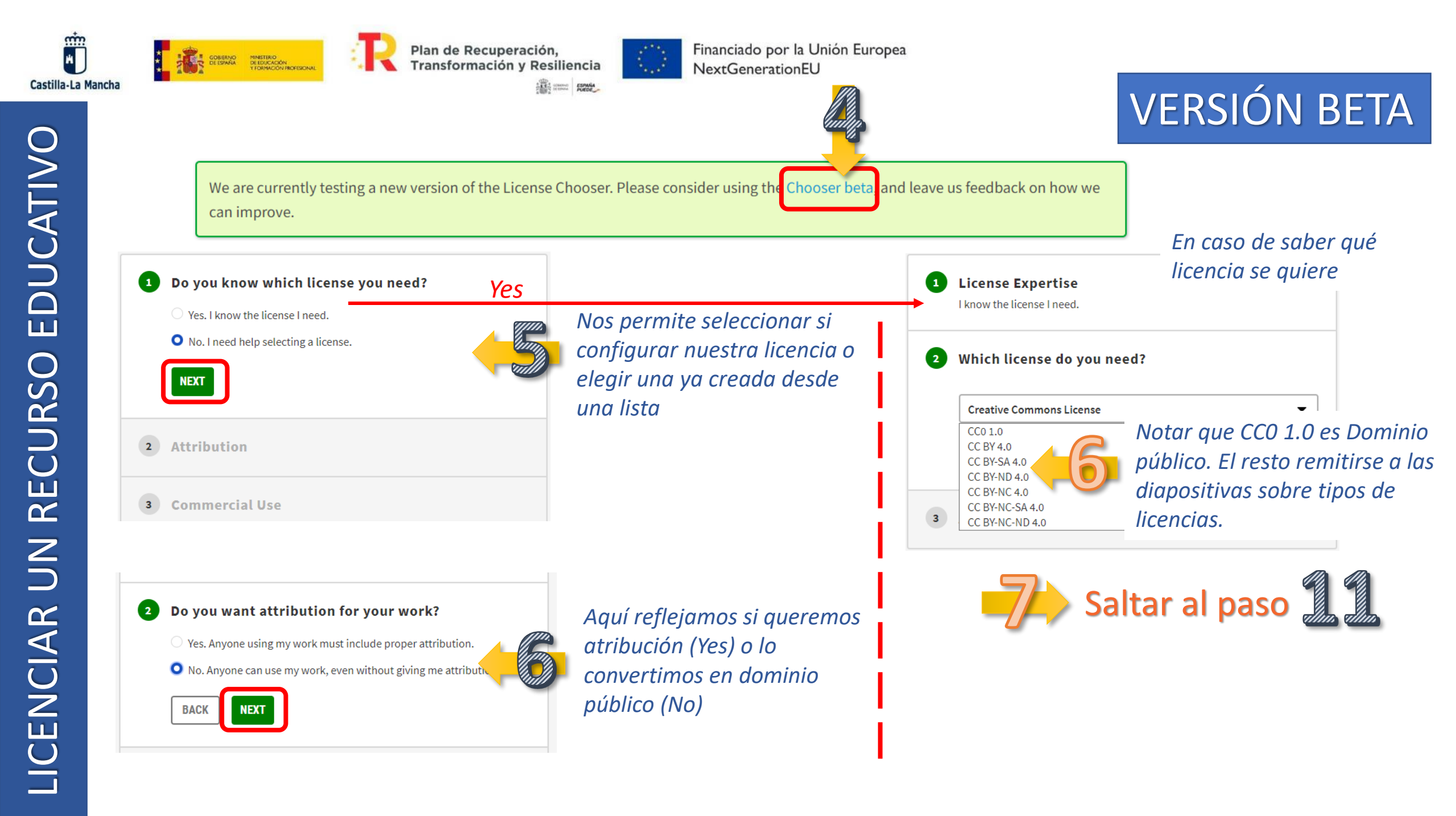

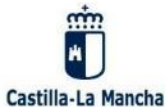

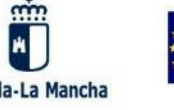

3

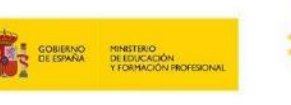

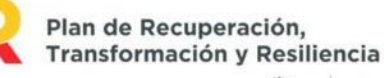

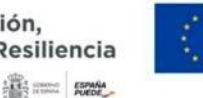

Financiado por la Unión Europea NextGenerationEU

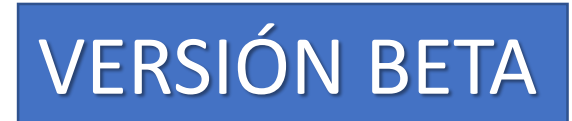

#### Do you want to allow others to use your work commercially?

• Yes. Others can use my work, even for commercial purposes.

No. Others can not use my work for commercial purposes.

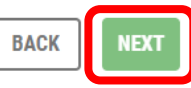

Do you want to allow others to remix, adapt, or 4 build upon your work?

• Yes. Others can remix, adapt, or build upon my work.

No. Others may only use my work in unadapted form.

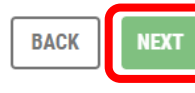

5 Do you want to allow others to share adaptations of your work under any terms?

• Yes. Others can share adaptations of my work under any terms.

• No. Others must use the same CC license if they adapt my work.

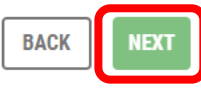

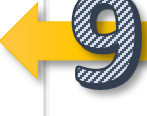

Configurar licencia de la obra derivada (si procede)

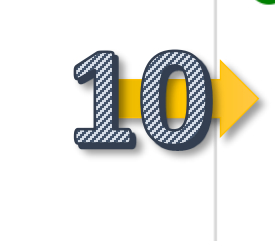

6

#### Confirm that CC licensing is appropriate

- I own or have authority to license the work.
- I have read and understand the terms of the license.
- I understand that CC licensing is not revocable.

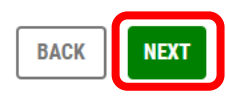

Marcar como que tenemos la autoridad sobre el trabajo y somos conscientes de lo que entraña el otorgar esta licencia a la obra.

Configurar el uso comercial o no

*Configurar obras* derivadas

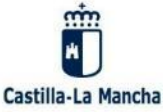

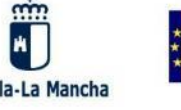

MINISTERIO DE EDUCACIÓN Y FORMACIÓN PROFESIONAL

Estos campos

Agrega más

en la licencia

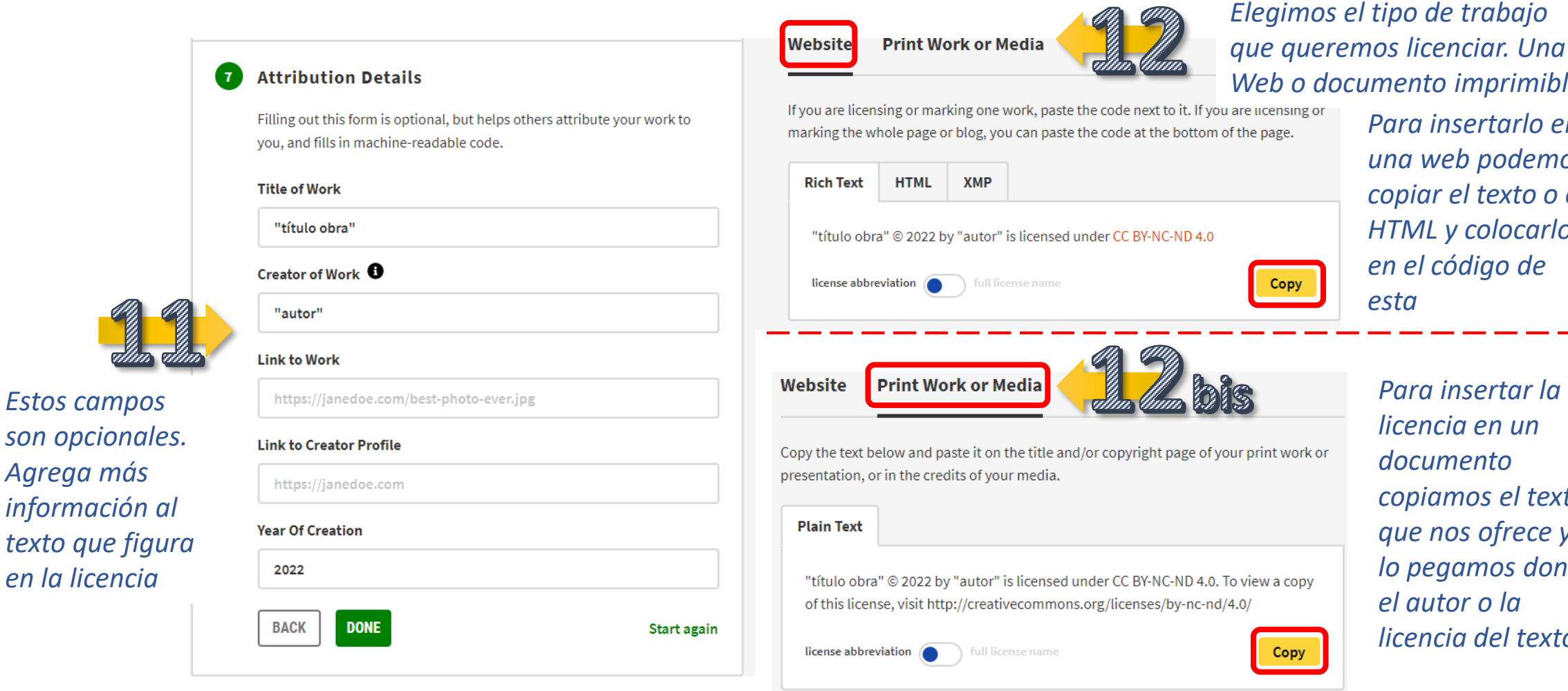

Financiado por la Unión Europea

NextGenerationEU

Plan de Recuperación,

Transformación y Resiliencia

THE COMMENT

VERSIÓN BETA

Web o documento imprimible Para insertarlo en una web podemos copiar el texto o el

HTML y colocarlo en el código de esta

Para insertar la licencia en un documento copiamos el texto que nos ofrece y *lo pegamos donde* el autor o la licencia del texto

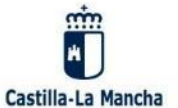

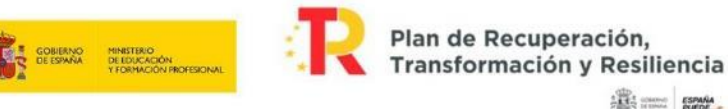

Share your work

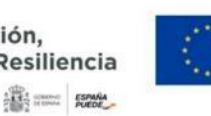

Use & remix

 $(\mathbf{c})$ 

Financiado por la Unión Europea NextGenerationEU

Blog

What We Do

**Donate Now** 

In this section

About CC Licenses

Get Involved

► FAO

# VERSIÓN BETA

Podemos descargar el logo correspondiente a la licencia que necesitamos (haciendo clic con el botón derecho) en formato vectorial (svg) o mapa de bits (png) y así se puede acompañar el texto generado en los pasos anteriores

| Some rights reserved | SOME RIGHTS RESERVED | svg | eps            | gif                      |                            |   |
|----------------------|----------------------|-----|----------------|--------------------------|----------------------------|---|
| ВҮ                   |                      | svg | eps            | png                      |                            |   |
| BY SA                |                      | svg | eps            | png                      |                            |   |
| BYND                 |                      | SV  | Abrir enlace   | en una pe:<br>en una ver | staña nueva<br>ntana nueva | ノ |
| BYNC                 |                      | sv  | Abrir el enlac | e en una v               | ventana de incógnito       | 0 |
| BY NC EU             |                      | sv  | Guardar enla   | ce como                  |                            |   |
| BY NC SA             |                      | sv  | Copiar direct  | ión de en                | lace                       | _ |
| BY NC SA EU          |                      | sve | Inspeccionar   | סייק                     |                            |   |
| BY NC ND             |                      | svg | eps            | png                      |                            |   |
|                      |                      |     |                |                          |                            |   |

#### **ENLACES A RECURSOS**

#### VÍDEO EXPLICATIVO. Módulo B - Crear licencia Creative Commons.

En el paso anterior sólo nos ofrece el texto de la licencia, si quisiésemos insertar también el logo volvemos al menú inicial

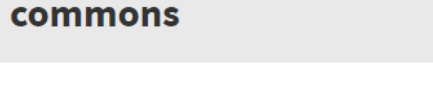

Creative Commons > What We Do

<sup>©</sup>creative

What We Do

Creative Commons is a nonprofit organization that helps overcome legal obstacles to the sharing of knowledge and creativity to address the world

Help us build a vibrant, collaborative global

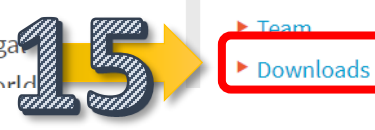

**Buttons** 

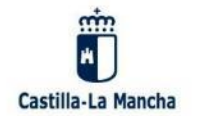

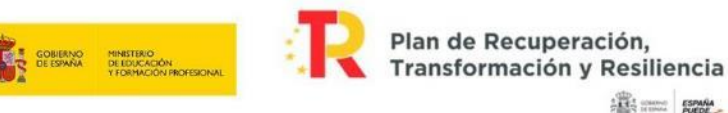

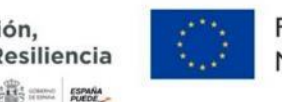

Antes de incluir contenidos de terceros en tus materiales (textos, vídeos, imágenes, audios...) tenemos que comprobar la licencia con la que están asociados: Dominio público, Creative Commons, copyright.

Si es una web puede que esté junto al material a descargar, en una nota sobre la licencia o en el pie de la página o en una banda lateral.

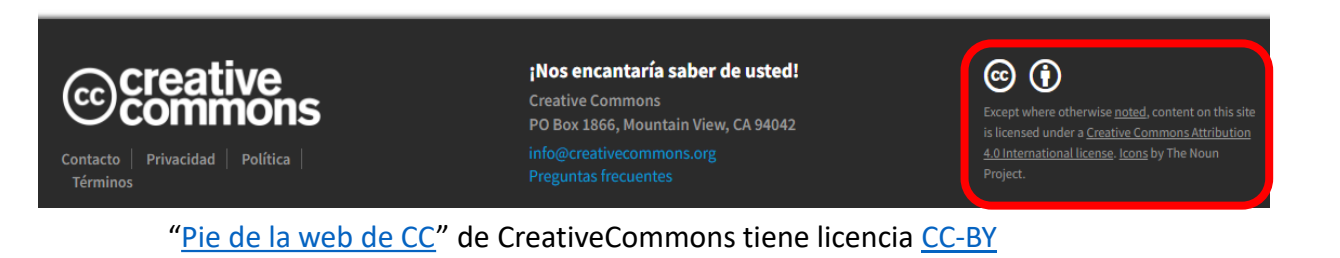

Si es un documento la licencia estará incluido en la parte del autor o de copyright, al principio o final de este o en la cabecera o en pie.

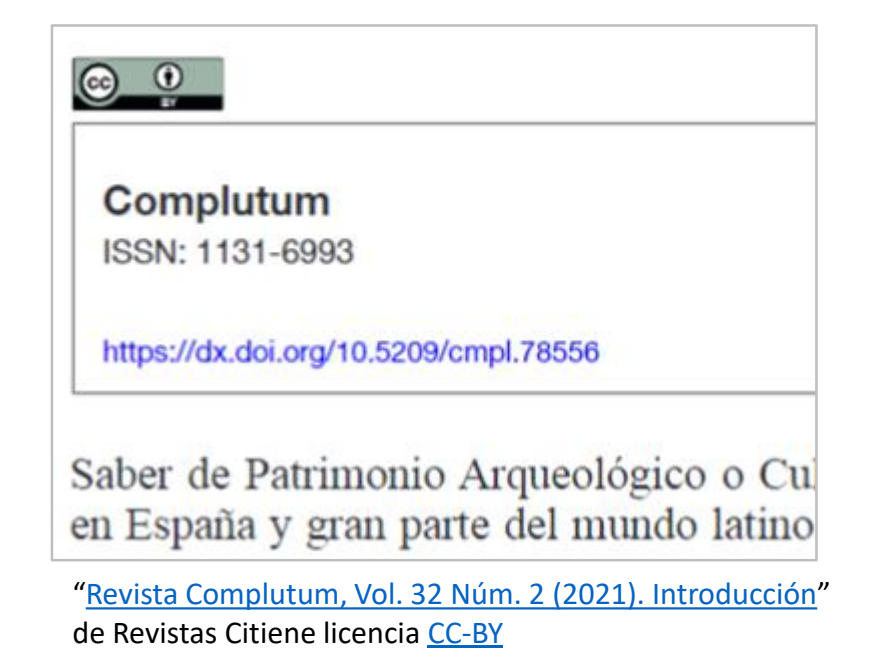

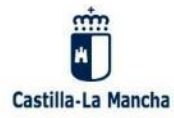

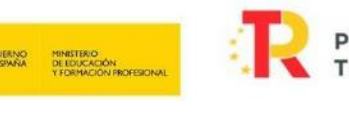

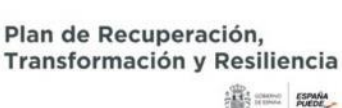

### Fuentes de atribución

Puede utilizar materiales con licencia CC siempre que siga las condiciones de la licencia. Una condición de todas las licencias CC es la atribución. Aquí hay un ejemplo de una atribución ideal de una imagen con licencia CC del usuario de Flickr Lukas Schlagenhauf:

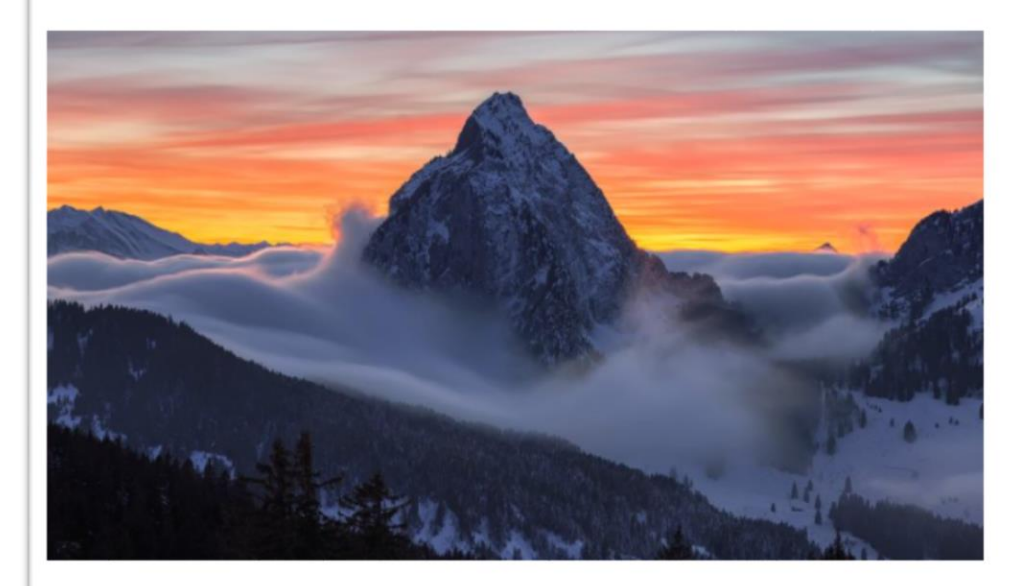

" Furggelen afterglow " de Lukas Schlagenhauf tiene licencia CC BY-ND 2.0.

Esta es una atribución ideal porque incluye:

- Título : " Furggelen afterglow "
- Autor : " Lukas Schlagenhauf "-con un enlace a su página de perfil
- Fuente: "Furggelen afterglow "-con un enlace a la foto original en Flickr
- Licencia: " CC BY-ND 2.0 "—con un enlace a la escritura de la licencia

"Atribuir Fuentes" de CreativeCommons tiene licencia CC-BY

En la propia página de Creative Commons podemos encontrar algunos ejemplos de como atribuir

© creative commons

Share your work Use & remix

 Como se aprecia en la imagen (recorte de la traducción de la página indicada en el punto anterior) habría que incluir los puntos que hay bajo la imagen.

#### ENLACES A RECURSOS

MÁS IDEAS SOBRE ATRIBUCIÓN Iwiki.creativecommons.org

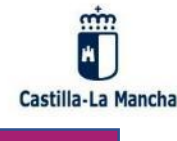

GOBIERNO DE ESPAÑA Y FORMACIÓN PROFESIONAL

Algunos sitios puede que nos den sus propias indicaciones de cómo atribuir. Por ejemplo en <u>Freepik.es</u> nos da indicaciones para cada medio en el que vayamos a emplear las imágenes

Plan de Recuperación,

Transformación y Resiliencia

THE CONSTRUCT ESPANA

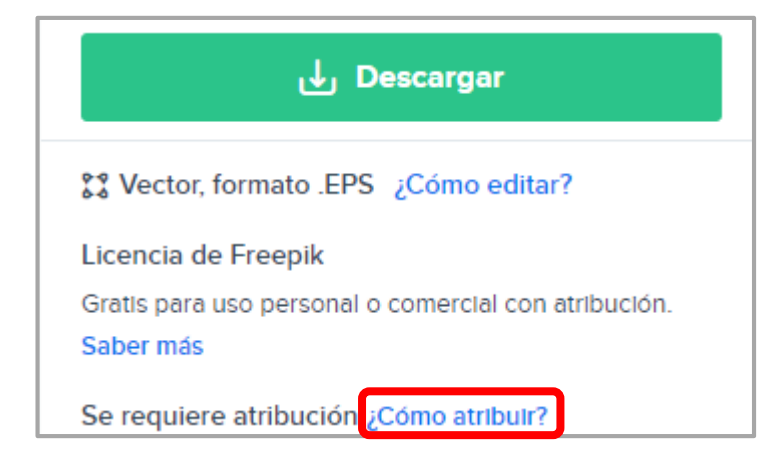

Pixabay, para algunas de sus imágenes nos da la siguiente indicación.

<u>Pixabay License</u>

Financiado por la Unión Europea

NextGenerationEU

Gratis para usos comerciales No es necesario reconocimiento

• Hay, por tanto, que estar atento a las indicaciones de la fuente de cada recurso

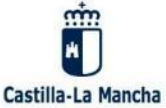

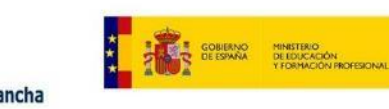

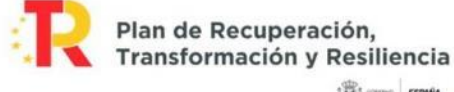

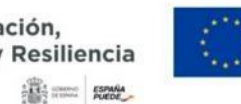

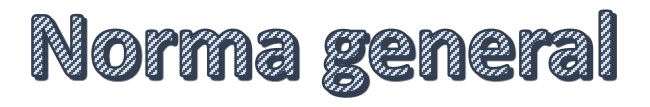

Se pueden utilizar materiales que encontremos en la red teniendo en cuenta:

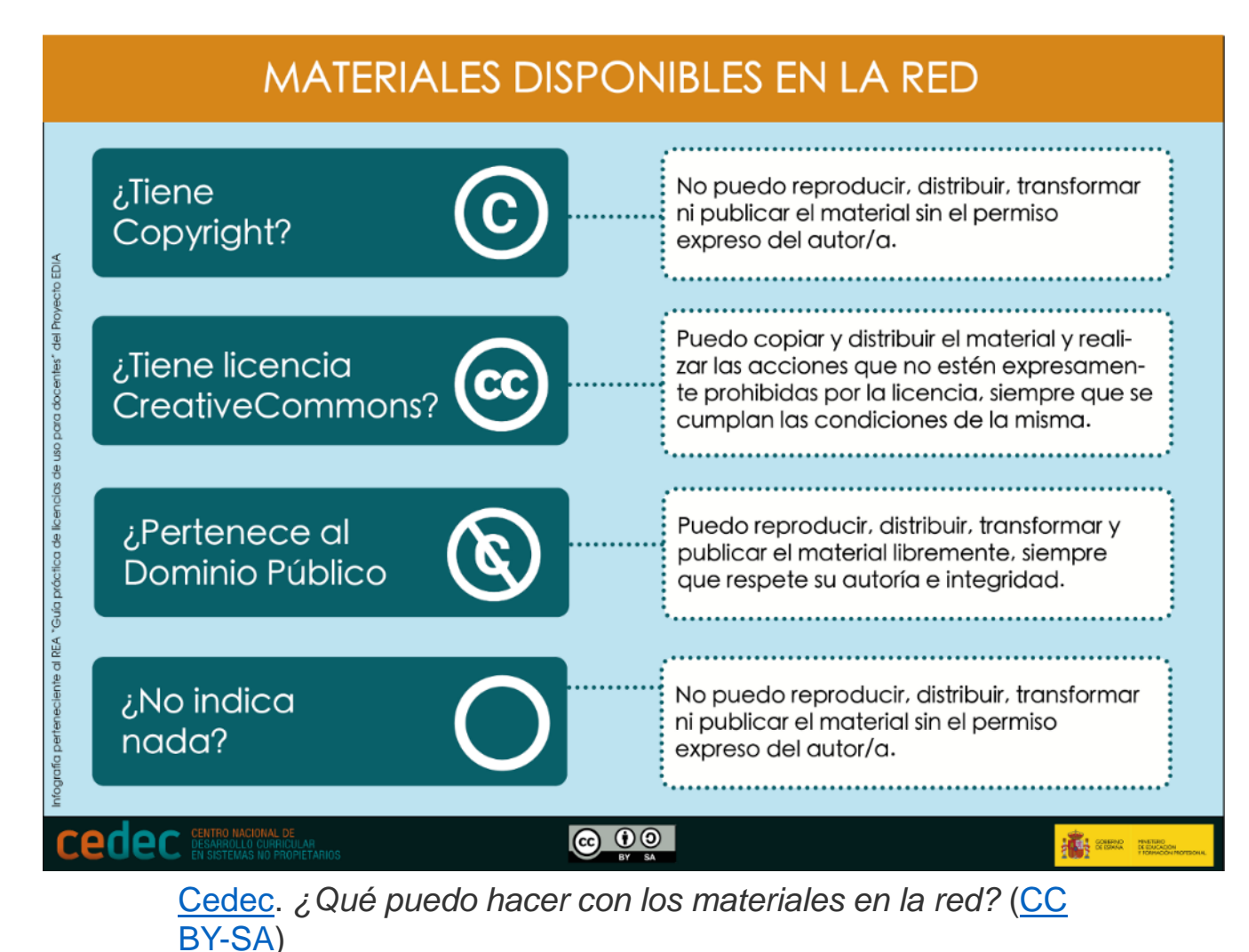